# 画像にモザイクをかける

## 画像をアップロードしたら、表示モードをサム ネイルモードからリストモードへ切り替える。

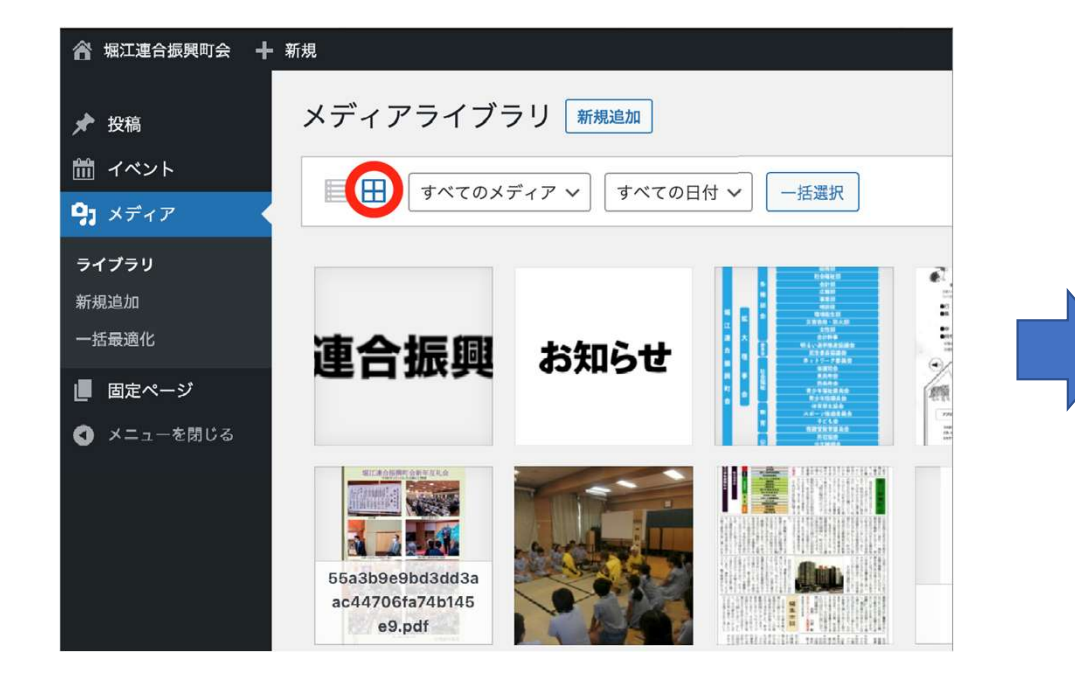

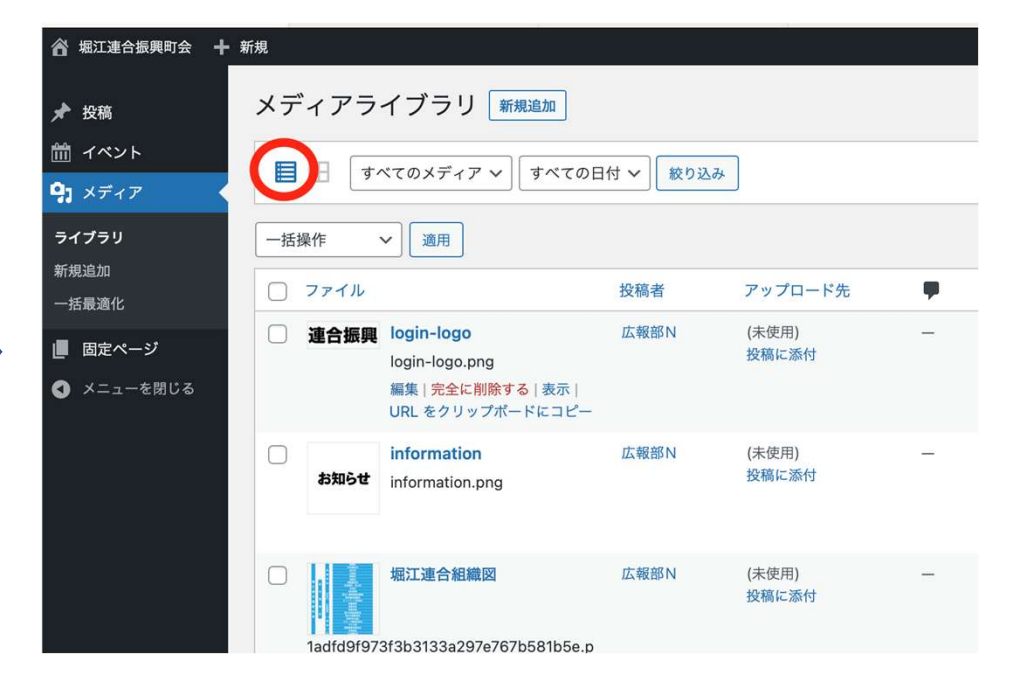

#### モザイクをかけたい画像の編集をクリック

| • • • • · ·                                                                                                    | < > 0 @            |                                                                                | 8                | horierengo.sakura.ne         | e.jp               | ලංකු උ                      | <u></u> -                                              | + 0   | J          |    |
|----------------------------------------------------------------------------------------------------|--------------------|--------------------------------------------------------------------------------|------------------|------------------------------|--------------------|-----------------------------|--------------------------------------------------------|-------|------------|----|
| Ⅲ ウォークインジャパン ∨                                                                                                    | ラズパイリンク 🗸          | 堀江中学校吹奏楽部 ➤ Royalty freeidemi                                                  | c Sound ನುನುನು 🗸 | クラウド VPS   ログイン              | 【Raspberry  メタエレ実験 | 室 Raspberry P log はてな別創     | 1 5ドル!ラズパ…工作の環境向上                                      |       |            | >> |
| A Strace A Strace A |                    |                                                                                |                  |                              |                    |                             |                                                        |       |            |    |
| ◎ 個江連合振興町会                                                                                                    | t O-5 ₽0           | ╋ 新規 キャッシュを削除 ○ Auto                                                           | ptimize Updraf   | tPlus                        |                    |                             | こんにちり                                                  | は、広報部 | さん 📃       | ł  |
| 91 ×ディア                                                                                                    |                    |                                                                                |                  |                              |                    |                             |                                                        |       |            |    |
| <b>ライブラリ</b><br>新規追加<br>一括最適化                                                                                                    |                    | IMG_2738<br>IMG_2738.jpg                                                       | 広報部A             | (未使用)<br>投稿に添付               | -                  | 2023年2月13日     3<br>9;<br>再 | サイズ圧縮しました (+)<br>8.4% (7.2 MB ) を減少<br>最適化   JPG を PNG |       |            |    |
| <ul> <li>■ 固定ページ</li> <li>■ コメント</li> <li>■ お問い合わせ</li> </ul>                                                                                                    | cc94fe             | 11月20日有馬富士<br>e9fe3e32942216972922a26adfe.jpg                                  | 広報部A             | 広報部会<br>切り離す                 | _                  | 2023年2月13日 3<br>9<br>再      | サイズ圧縮しました (+)<br>8.4% (6.6 MB ) を減少<br>退適化   JPG を PNG |       |            |    |
| <ul> <li>▶ 外観</li> <li>▶ プラグイン ⑤</li> <li>▲ ユーザー</li> <li>♪ ツール</li> <li>ふ All-in-One WP</li> </ul>                                                                                                    | 653c4              | 4月23日総会価原神宮<br>b74ba9417906e84183cae573b74.jpg<br>医生たに削除する 表示 <br>をクリップボードにコピー | 広報部A             | <del>令和4年4月23日</del><br>切り離す | -                  | 2023年2月13日 3<br>99<br>再     | サイズ圧縮しました(+)<br>8.3% (5.2 MB ) を減少<br>最適化   JPG を PNG  |       |            |    |
| Migration<br>函 設定<br>A LoginWP                                                                                                    | D b24fe2           | 茶の湯9月16日IMG_2591<br>2b6ffc8a56798db86c98958e893.jpg                            | 広報部A             | <b>(タイトルなし)</b><br>切り離す      | _                  | 2023年2月13日 3<br>9<br>再      | サイズ圧縮しました (+)<br>8.7% (4.7 MB ) を減少<br>最適化   JPG を PNG |       |            |    |
| Better Block<br>Patterns                                                                                                    |                    |                                                                                |                  |                              |                    |                             |                                                        |       |            |    |
| SiteGuard                                                                                                    | 771                | JL                                                                             | 投稿者              | アップロード先                      | •                  | 日付                          | 前像最適化                                                  |       |            |    |
| Specia<br>Companion                                                                                                    | 一括操作               | ♥ 適用                                                                           |                  |                              |                    |                             | 36個の項目 《 く                                             | 1/2 > | ) <b>»</b> |    |
| ❹ メニューを閉じる                                                                                                    | <u>WordPress</u> Ø |                                                                                | パージョ             | ン 6.1.1                      |                    |                             |                                                        |       |            |    |

## Edit Image Using WP-Paintをクリック

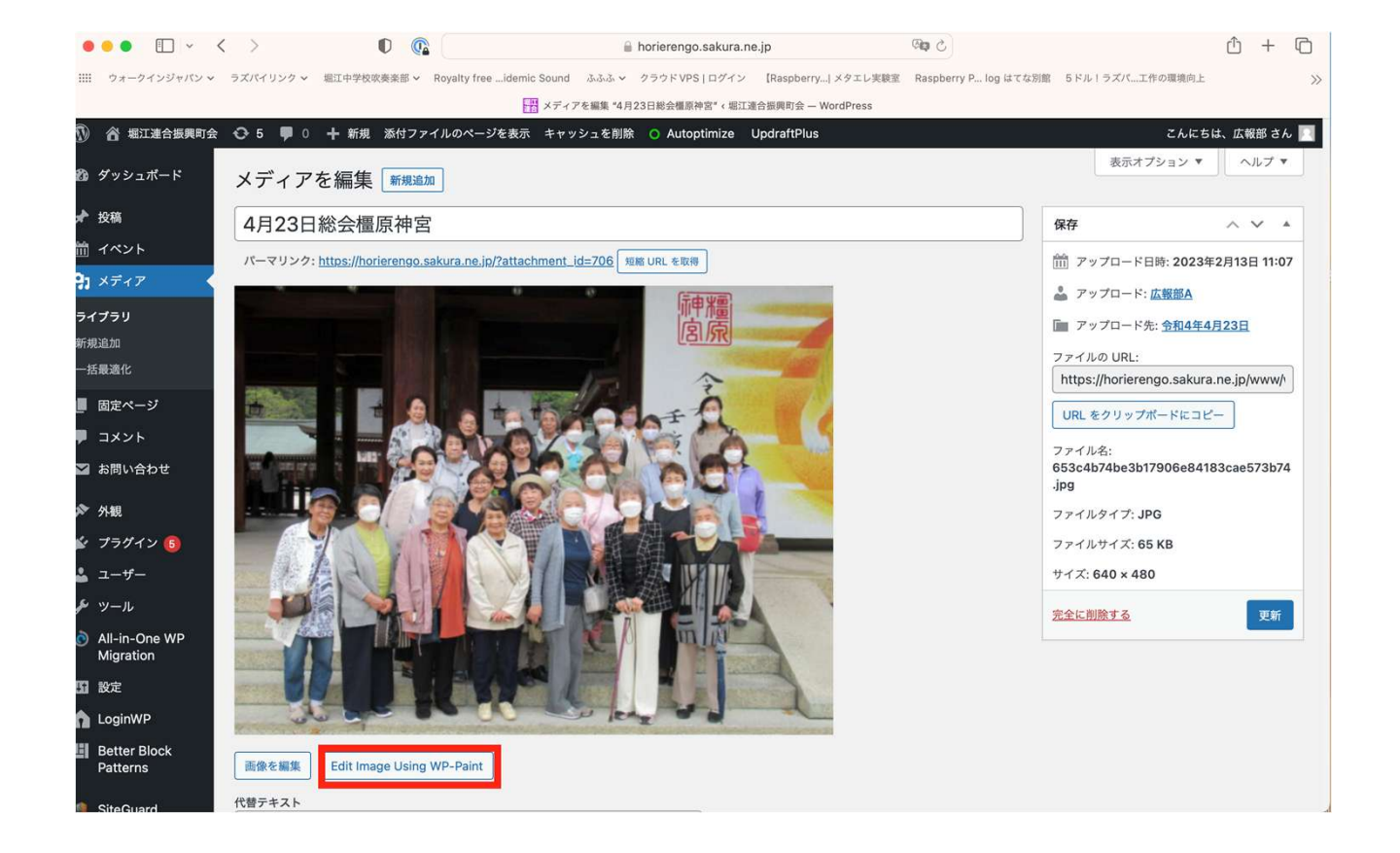

#### 水滴マークをクリックしてから、サイズで→の丸の 半径を決めたら、モザイクをかけたい場所でクリッ クすると、そこにモザイクがかかる。

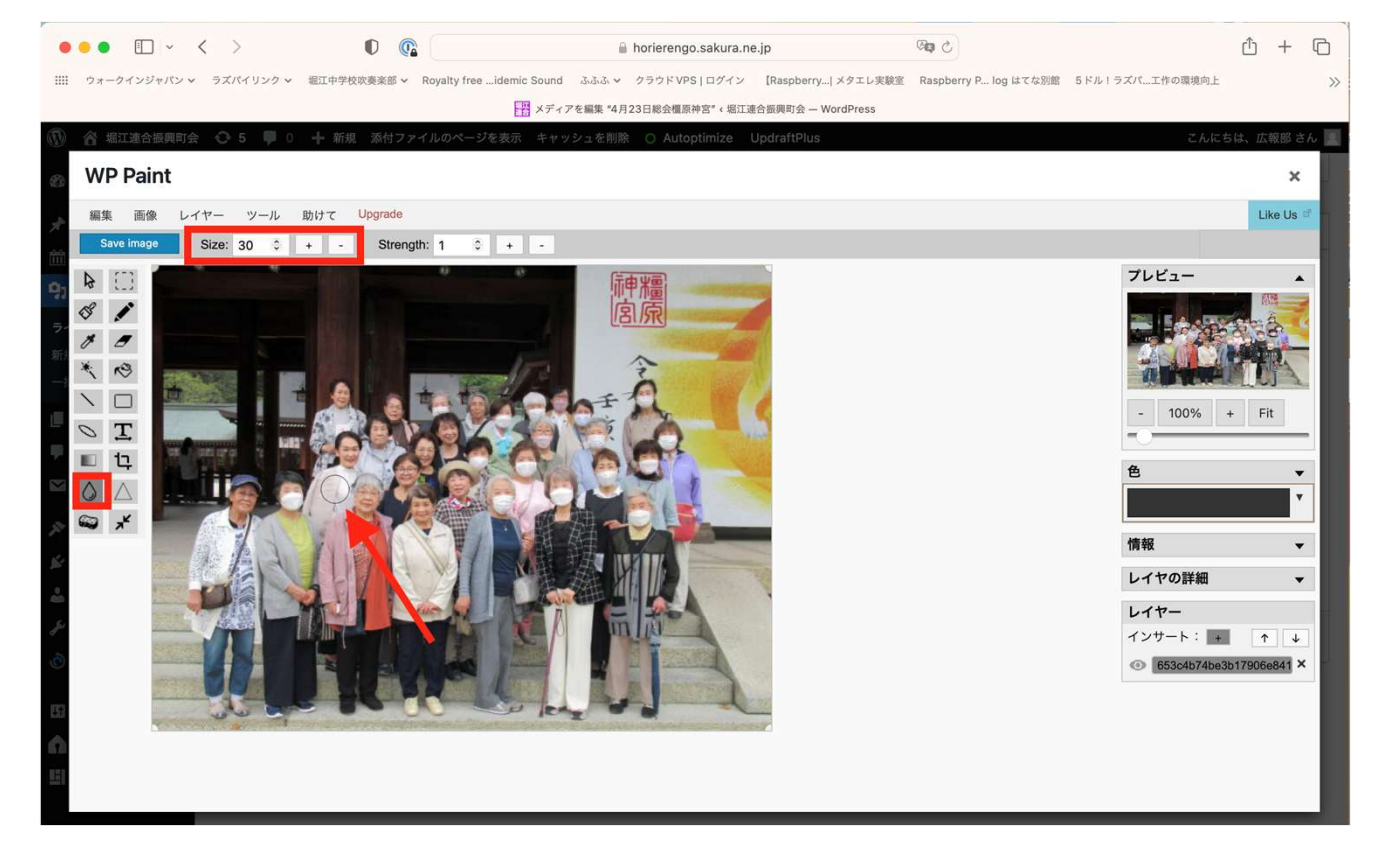

### モザイクをかけ終わったら、Save Imageを押して 画像を保存して右上×で閉じて終了。そして投稿 にて保存した画像を使用する。

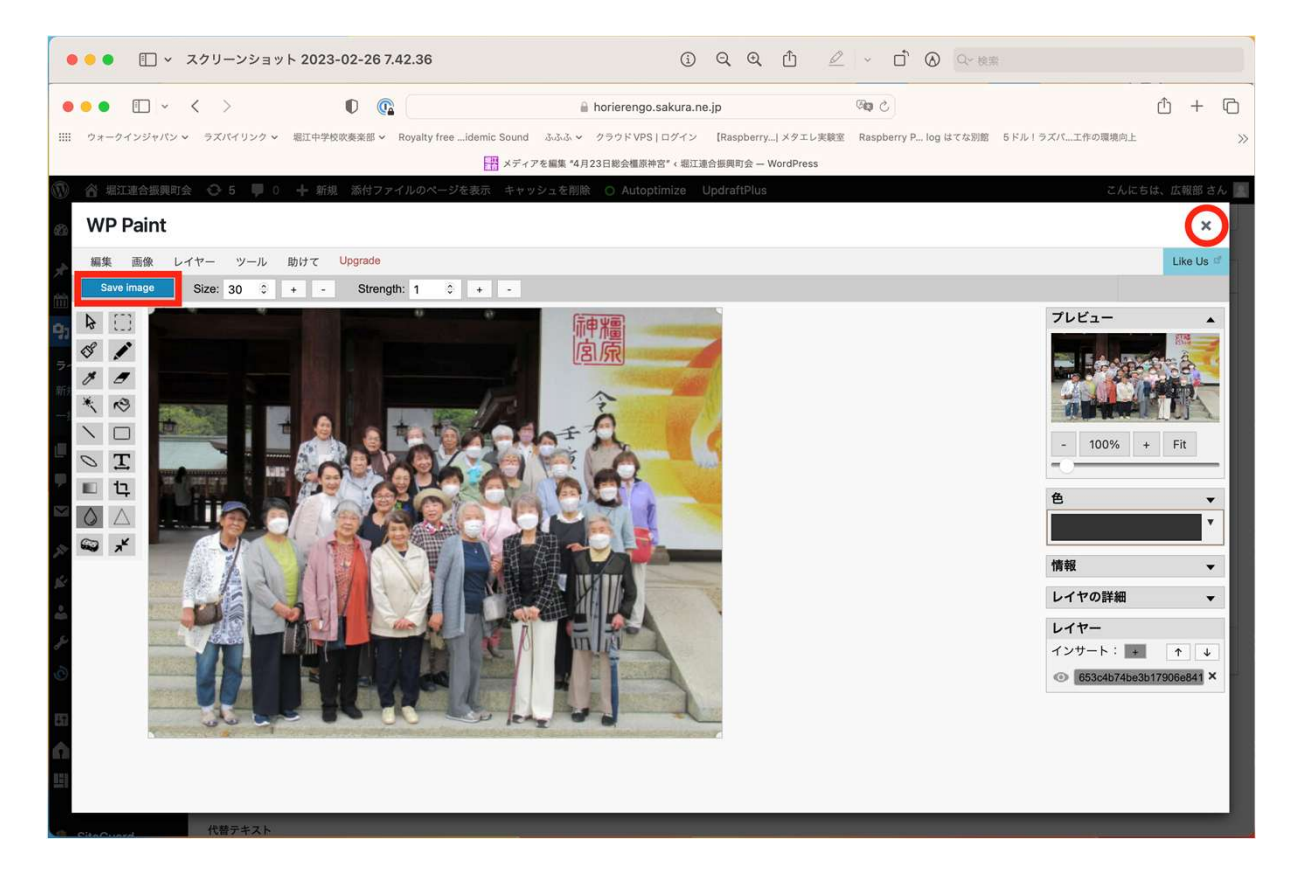